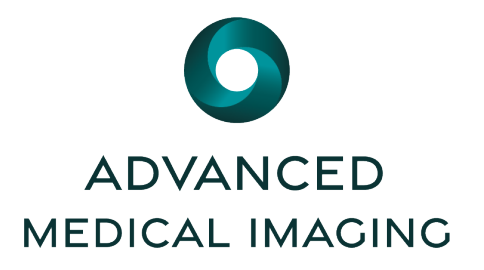

# Advanced Medical Imaging's **Provider Link**

Step 1

Step 2

3

## **GETTING STARTED**

#### Click Provider Link on our website.

Here you will see links for the user guide & option to request access if you do not already have an account.

| 2    | O PRO |          | S PAY ONLINE |         |
|------|-------|----------|--------------|---------|
| Home | About | Services | Cost         | Contact |
|      |       |          |              |         |

## **ACCESSING PROVIDER LINK**

If you already have an account, enter your email and password to log-in.

| 2 | Email Address |  |
|---|---------------|--|
| 0 | Password      |  |

# **PATIENT SEARCH**

A) Use filters to find patients

B) Select a current patient by clicking the name in the table below

C) Find/Select a patient you have not previously seen by selecting the Extended Search option

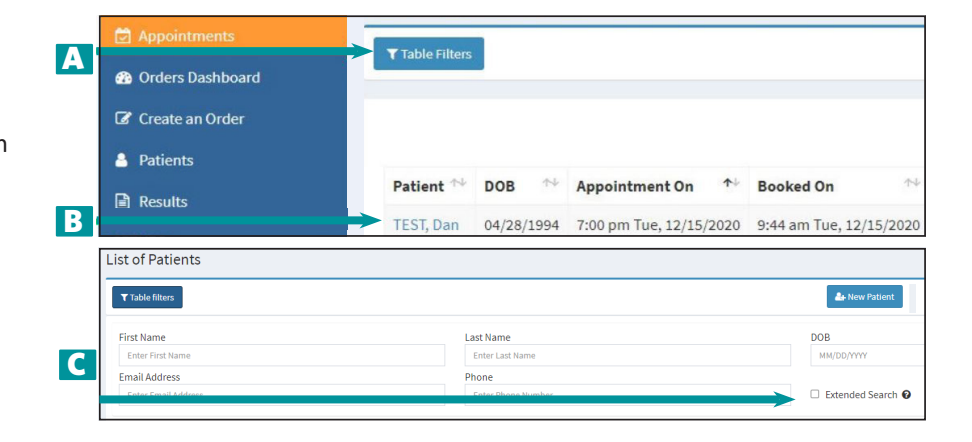

## Step

## **APPOINTMENTS**

From the patient profile you can:

- A) View past appointments
- B) View upcoming appointments
- C) Update demographics

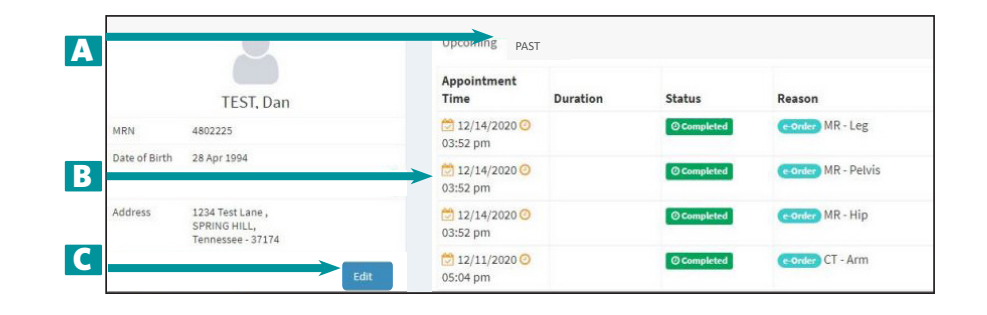

**Phone: 765-454-9729** 2008 West Boulevard, Kokomo, IN 46902 MRI • CT • XRAY • 3D MAMMOGRAPHY • ULTRASOUND • ABUS • BONE DENSITY

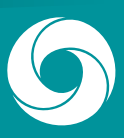

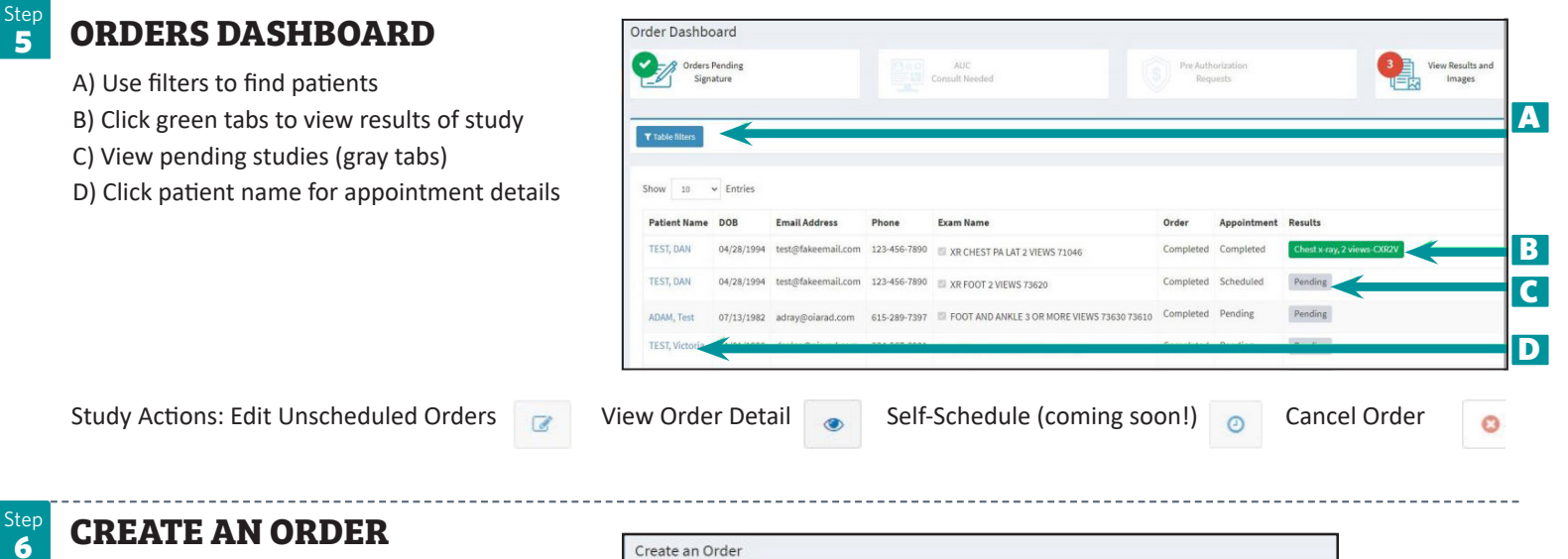

### **CREATE AN ORDER**

- A) Select provider
- B) Search/Select patient
- C) Select reason for exam
- D) Complete order details (top to bottom)
- E) Upload clinical documents
- F) Add additional procedures
- G) Submit order

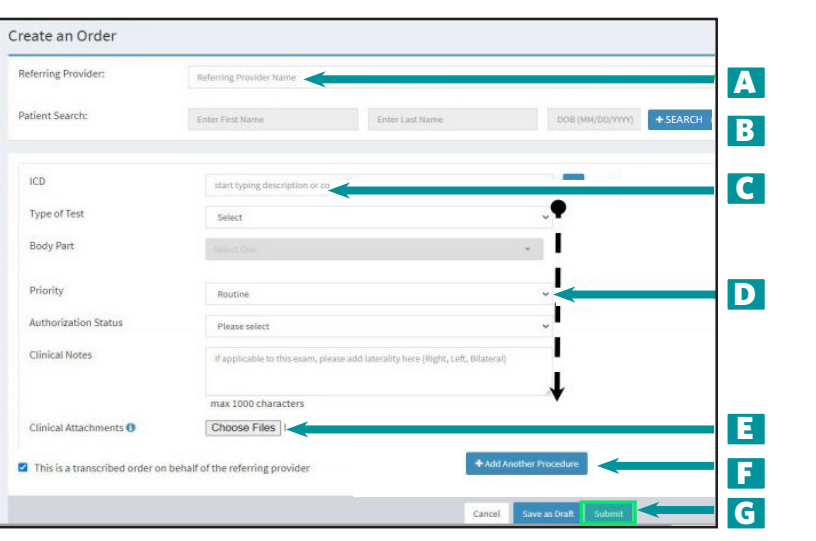

#### RESULTS

Step 7

- A) Search & Filter
- B) Export tools
- C) Adjust visible columns
- D) View report
- E) View images

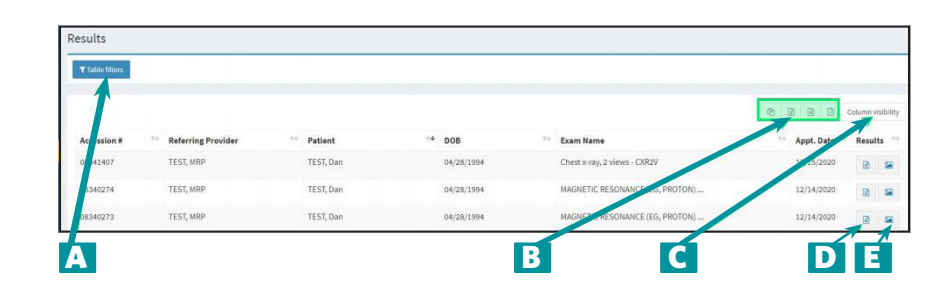

From the results window you can: F) Download a PDF of the report G) Print

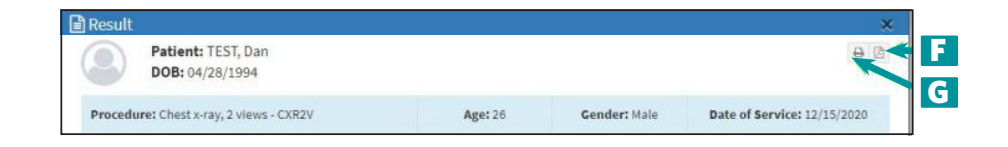

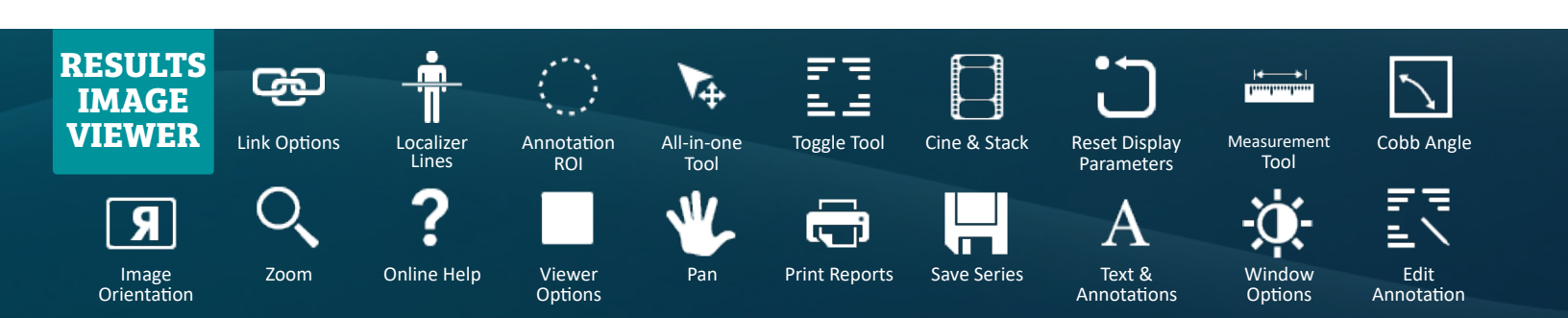